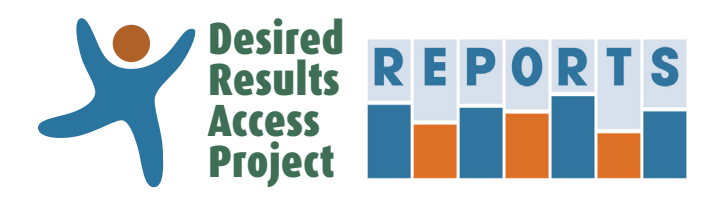

# DRAccessReports.org

# Contents

| Create an Account                        | 2 |
|------------------------------------------|---|
| My Account                               | 3 |
| Start a New Rating Record                | 4 |
| Manage Rating Records                    | 6 |
| Import Rating Records from an Excel File | 7 |
| Export Rating Records to an Excel File   | 9 |

### **DRDP (2015)**

| Download or Print a PDF Rating Record              | 11 |
|----------------------------------------------------|----|
| Create Child Report – Status and Progress          | 13 |
| Create Peer Reference Report – Status and Progress | 15 |
| Create Detailed Child Report                       | 17 |
| Create Group Report                                | 19 |

This is a partial version of the User's Manual. For the complete Manual, create an account at DRAccessReports.org

## Introduction

The Desired Results Access Project Reports online system (DRAccessReports.org) is a secure online database in which assessors can enter, review and generate reports from assessment data from the DRDP (2015) Information Pages and Rating Records. This resource is provided by the Desired Results Access Project to support Special Education teachers and providers who use or have used the DRDP instrument to assess children.

### Who can/should use DRAccessReports?

DRAccessReports.org is open to all users of the DRDP (2015) assessment tool, including:

- Special Education providers who assess children on the DRDP (2015) instrument
- SELPA Administrators and District Administrators

## What are the benefits of using DRAccessReports?

- 24-hour access to your DRDP (2015) assessment data from any internet connected device.
- Information Page and Rating Record data is validated against CDE specified reporting requirements.
- Export feature packages data for reporting to DRAccessData.

#### What do I do if I have any trouble accessing the system?

For assistance, contact the Desired Results Access Project:

- Phone: (800) 673-9220 ext. 4
- Email: reports@draccess.org

This is a partial version of the User's Manual. For the complete Manual, create an account at DRAccessReports.org

## **Create an Account**

This section will help you create a new account in DRAccessReports.org.

1) Go to DRAccessReports.org and select "Create an account."

| D                                                                                                    | AccessReports is a secure<br>school age children in spe                                                                                                    | e online database in which te<br>cial education programs. By                                                                                                    | achers and service<br>accessing or using                                                                            | providers can enter asse<br>DRAccessReports, you                                               | essment data and generate reports for infants, toddlers,<br>agree to be bound by our Terms of Use and Privacy Poli                               |
|----------------------------------------------------------------------------------------------------|----------------------------------------------------------------------------------------------------|----------------------------------------------------------------------------------------------------|----------------------------------------------------------------------------------------------------|------------------------------------------------------------------------------------------------|----------------------------------------------------------------------------------------------------|
|                                                                                                    | RAccessReport                                                                                                    | ts Login                                                                                                    |                                                                                                    |                                                                                                |                                                                                                    |
| Ne                                                                                                    | w user? Create an acc                                                                                                    | count I video tutorial 🜔 I detai                                                                                                    | iled instructions 🔑 (                                                                                               | or text version)                                                                               |                                                                                                    |
|                                                                                                    |                                                                                                    |                                                                                                    |                                                                                                    |                                                                                                |                                                                                                    |
|                                                                                                    | Email:                                                                                                    |                                                                                                    | ۴×                                                                                                    |                                                                                                |                                                                                                    |
|                                                                                                    | Password:                                                                                                    |                                                                                                    |                                                                                                    |                                                                                                |                                                                                                    |
|                                                                                                    |                                                                                                    |                                                                                                    | Logon                                                                                                    |                                                                                                |                                                                                                    |
| 0                                                                                                    | reate an Acco                                                                                                    | unt                                                                                                    |                                                                                                    |                                                                                                |                                                                                                    |
| vid                                                                                                    |                                                                                                    |                                                                                                    |                                                                                                    |                                                                                                |                                                                                                    |
| Fie                                                                                                    | elds marked * are requi                                                                                                    | ired:                                                                                                    |                                                                                                    |                                                                                                |                                                                                                    |
|                                                                                                    |                                                                                                    |                                                                                                    |                                                                                                    |                                                                                                |                                                                                                    |
|                                                                                                    | User Account Info                                                                                                    | ormation                                                                                                    |                                                                                                    |                                                                                                |                                                                                                    |
|                                                                                                    | *First Name:                                                                                                    |                                                                                                    |                                                                                                    | Address:                                                                                       |                                                                                                    |
|                                                                                                    | *Last Name:                                                                                                    |                                                                                                    |                                                                                                    | City:                                                                                          |                                                                                                    |
|                                                                                                    | Title:                                                                                                    |                                                                                                    |                                                                                                    | State:                                                                                         |                                                                                                    |
|                                                                                                    | *Phone:                                                                                                    |                                                                                                    |                                                                                                    | Zip:                                                                                           |                                                                                                    |
|                                                                                                    | Fax:                                                                                                    |                                                                                                    |                                                                                                    | *Security Question:<br>*Answer:                                                                | City (town, village) where you were bo                                                                                                    |
|                                                                                                    | *Enter a Password:                                                                                                    |                                                                                                    |                                                                                                    | *Confirm Password:                                                                             |                                                                                                    |
| Yo                                                                                                    | ou are almost do                                                                                                    | one!                                                                                                    |                                                                                                    |                                                                                                |                                                                                                    |
|                                                                                                    | We have sent you an e<br>verified. It should arrive                                                                                                    | e shortly.                                                                                                    | completing the re                                                                                                   | gistration process. You                                                                        | will not be able to log on until your account has be                                                                                             |
|                                                                                                    | Use the link included<br>For security purposes,                                                                                                    | in the email to logon and<br>you must logon to the web                                                                                                    | d verify your em                                                                                                    | ail address.<br>ext 72 hours to complet                                                        | e your registration or your registration will be delet                                                                                           |
|                                                                                                    |                                                                                                    |                                                                                                    |                                                                                                    |                                                                                                |                                                                                                    |
|                                                                                                    | Registration Cor Orts@draccess.org                                                                                                    | nfirmation                                                                                                    |                                                                                                    |                                                                                                |                                                                                                    |
| CO                                                                                                    |                                                                                                    | 1:08 PM                                                                                                    |                                                                                                    |                                                                                                |                                                                                                    |
| repc<br>Se                                                                                                    | nt: Friday, October 9, 2015 at<br>To: Arianna Helen Feltman                                                                                                    |                                                                                                    |                                                                                                    |                                                                                                |                                                                                                    |
| repo<br>Se<br>Tha                                                                                                    | nt: Friday, October 9, 2015 at :<br>Fo: Arianna Helen Feltman<br>ank you for registerin                                                                                                    | g for DR Access Report                                                                                                    | s.                                                                                                    |                                                                                                |                                                                                                    |
| repo<br>se<br>Tha<br>Plea                                                                                                    | nt: Friday, October 9, 2015 at<br>Fo: Arianna Helen Feltman<br>ank you for registerin<br>ase follow this link to                                                                                                    | g for DR Access Report                                                                                                    | s.<br>tion process:                                                                                                 |                                                                                                |                                                                                                    |
| repc<br>Se<br>Tha<br>Plea                                                                                                    | nt: Friday, October 9, 2015 at<br>To: Arianna Helen Feltman<br>ank you for registerin,<br>ase follow this link to<br>p://draccessreports.c                                                                                                    | g for DR Access Report<br>complete the registrat<br>org/index.cfm?event=n                                                                                                    | s.<br>tion process:<br>nain.verifyAcco                                                                              | punt&activationKey=                                                                            | 95278702514339576711187857485531057                                                                                                    |
| repc<br>See<br>1<br>Tha<br>Ple:<br>For<br>del                                                                                                    | nt: Friday, October 9, 2015 at<br>Fo: Arianna Helen Feltman<br>ank you for registerin<br>ase follow this link to<br>p://draccessreports.co<br>security purposes, y<br>eted.                                                                                                    | g for DR Access Report<br>o complete the registral<br>org/index.cfm?event=n<br>ou must logon to the w                                                                                                    | tion process:<br>nain.verifyAcco<br>/ebsite within t                                                                | ount&activationKey=<br>the next 72 hours to                                                    | 95278702514339576711187857485531057<br>complete your registration or your registrat                                                              |
| reports of the second second s | mt: Friday, October 9, 2015 at<br>for: Arlanna Helen Feltman<br>ank you for registerin<br>ase follow this link to<br>p://draccessreports.c<br>security purposes, y<br>eted.<br>ank you for creating y<br>essment system.                                                                                                    | g for DR Access Report<br>o complete the registral<br>org/index.cfm?event=n<br>ou must logon to the w<br>rour account on DR Acc                                                                                    | s.<br>tion process:<br>nain.verifyAccco<br>vebsite within t<br>ess Reports. Yo                                      | unt&activationKey=<br>the next 72 hours to<br>pu'll find many help!                            | 95278702514339576711187857485531057<br>complete your registration or your registrat<br>'ul resources on this site as you use the DR              |
| Tha<br>Plea<br>For<br>delu<br>Tha<br>asso<br>We                                                                                                    | mt: Friday, October 9, 2015 at<br>(** Alama Nieton Felman<br>ank you for registerin<br>ase follow this link to<br>p://draccessreports.c<br>security purposes, y<br>eted.<br>ank you for creating y<br>esment system.<br>hope you enjoy you                                                                                                    | g for DR Access Report<br>o complete the registral<br>org/index.cfm?event=n<br>ou must logon to the w<br>rour account on DR Acc<br>r experiencel                                                                   | is.<br>tion process:<br>nain.verifyAccc<br>vebsite within t<br>:ess Reports. Yo                                     | ount&activationKey=<br>the next 72 hours to<br>bu'll find many helpf                           | 95278702514339576711187857485531057<br>complete your registration or your registrat<br>ul resources on this site as you use the DR               |
| Tha<br>Plea<br>For<br>dela<br>Tha<br>asso<br>We                                                                                                    | mt: Friday, October 9, 2015 at<br>for Alama Helen Feltman<br>ase follow this link to<br>p://draccessreports.c<br>security purposes, y<br>eted.<br>unk you for creating y<br>essment system.                                                                                                    | g for DR Access Report<br>o complete the registral<br>org/index.cfm?event=n<br>rou must logon to the w<br>rour account on DR Acc<br>r experience!<br>ed Results                                                    | s.<br>tion process:<br>nain.verifyAcco<br>vebsite within t<br>cess Reports. Yo<br>REPOR                             | the next 72 hours to<br>bu'll find many help!                                                  | 95278702514339576711187857485531057<br>complete your registration or your registrat<br>'ul resources on this site as you use the DR              |
| Tha<br>Plea<br>http<br>For<br>delu<br>Tha<br>asso<br>We                                                                                                    | The Priday, October 9, 2015 at<br>(7) Alaman Helen Feltman<br>ase follow this link to<br>p://draccessreports.cc<br>security purposes, y<br>eted.<br>ank you for creating y<br>essment system.<br>In ope you enjoy your<br>Desire<br>Access to the<br>Access to the<br>access to the<br>access t | g for DR Access Report<br>o complete the registral<br>org/index.cfm?event=n<br>ou must logon to the w<br>rour account on DR Acc<br>r experience!<br>ed Results<br>s Project                                        | is.<br>tion process:<br>nain.verifyAccco<br>vebsite within 1<br>:ess Reports. Yo                                    | the next 72 hours to<br>bu'll find many help!                                                  | 95278702514339576711187857485531057<br>complete your registration or your registrat<br>'ul resources on this site as you use the DR              |
| Plea<br>http:<br>Tha<br>A http:<br>Tha<br>asso<br>We                                                                                                    | In Friday, October 9, 2015 at<br>Carlama Heier Ferlaman<br>ank you for registerin<br>ase follow this link to<br>p://draccessreports.c<br>security purposes, y<br>eted.<br>Ink you for creating y<br>esment system.<br>In ope you enjoy you<br>Desire<br>Under the duect                                                                                                    | g for DR Access Report<br>o complete the registral<br>org/index.cfm?event=n<br>ou must logon to the w<br>your account on DR Acc<br>r experience!<br>ed Results<br>s Project<br>bios of the California Department o | is.<br>tion process:<br>nain.verifyAccc<br>vebsite within<br>:ess Reports. Yo<br>:ess Reports. Yo                   | the next 72 hours to<br>bu'll find many helpi                                                  | 95278702514339576711187857485531057<br>complete your registration or your registrat<br>ûl resources on this site as you use the DR<br>You are no |
| Tha<br>Plex<br>http:<br>For<br>delu<br>Tha<br>assu<br>We                                                                                                    | In Friday, October 9, 2015 at<br>Cris Alaman Helen Feltman<br>ank you for registerin<br>asse follow this link to<br>p://draccessreports.c<br>security purposes, y<br>eted.<br>In kyou for creating y<br>messment system.<br>In hope you enjoy you<br>Desire<br>Linder the direct                                                                                                    | g for DR Access Report<br>o complete the registral<br>org/index.cfm?event=n<br>ou must logon to the w<br>rour account on DR Acc<br>r experience!<br>Ed Results<br>s Project<br>base of the California Department o | IS.<br>tion process:<br>main.verifyAccor<br>vebsite within 1<br>vess Reports. Yo<br>REPOR<br>Februation, Special Ed | sunt&activationKeys<br>che next 72 hours to<br>pu'll find many help!<br>T S<br>uction Division | 95278702514339576711187857485531057<br>complete your registration or your registrat<br>ûl resources on this site as you use the DR<br>You are no |

2) Complete the registration form. The email address that you provide will become your DRAccessReports login name.

For security reasons, your password:

- → Must be at least 8 characters
- Must contain characters from 3 of the 4 categories:
  - Uppercase letters (A to Z)
  - Lowercase letters (a to z)
  - Numbers (0 to 9)
  - Special characters (e.g., #, %, &)
- Must not be the same as your email/ username

#### Provide your SELPA and District information in order to auto-populate these fields on each child assessment.

- 3) Once you complete the registration form, you will receive an email verifying your account. You must verify your account before you will be able to access the DRAccessReports system via the email verification link.
- After verifying your account, you may log into your account at any time by going to DRAccessReports.org and providing your registered email address and password.

Be sure to logoff when you have finished your session to ensure that your data is secure.

DRAccessReports.org User's Manual - Create an Account (09/12/19)

Produced by the **Desired Results Access Project** – Napa County Office of Education Funded by California Department of Education, Special Education Division – ©2015 California Department of Education